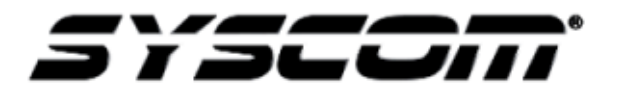

NOTA TÉCNICA / TECH NOTE

Título: Programación tarjeta WIFI/Ethernet MWA500 Producto: MWA500 Referencia: Fecha: 22-05-2018

## CONTENIDO

 Programación de Tarjeta Wifi.MWA-500, compatible con Panel HUNTER8, HUNTERPRO832 y HUNTERPRO8144.

## PRESENTACION.

En la Presente guía se describe el proceso para configurar los parámetros necesarios en la Tarjeta Wifi MWA-500 para poder enlazar el panel al Servidor de PIMA para trabajar con la App PIMAlink 2.0. Esta aplicación es gratuita y sin Anualidad. Compatible con plataforma Android y IOS.

Con la App PIMAlink 2.0 permite controlar el Panel de Alarmar y realizar las siguientes Funciones:

- Armar/Desarmar el panel de Alarmar remotamente desde la App.
- Ver estatus del Panel de Alarma (Zonas Abiertas, Fallas)
- Control de Salidas y silenciar Sirena.
- Notificaciones Push de los Eventos del panel de Alarma (Armados, Alarmas, Averías)

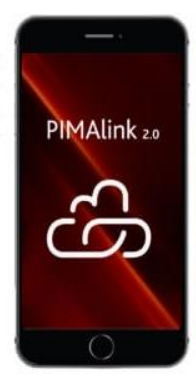

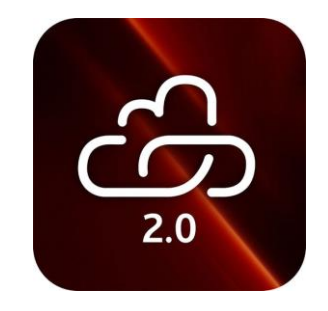

## Programación de Tarjeta Wifi MWA-500

Conectarse a red inalámbrica de la Tarjeta MWA-500. Este equipo genera una red inalámbrica a la cual es necesario conectarse para poder realizar la configuración a través de un navegador y un Webserver que tiene incluido la tarjeta MWA-500. La red inalámbrica lleva por nombre HI-LINK\_xxxx.

Al momento de conectarse, la red inalámbrica solicitara la Clave se seguridad. Esta clave es: 12345678.

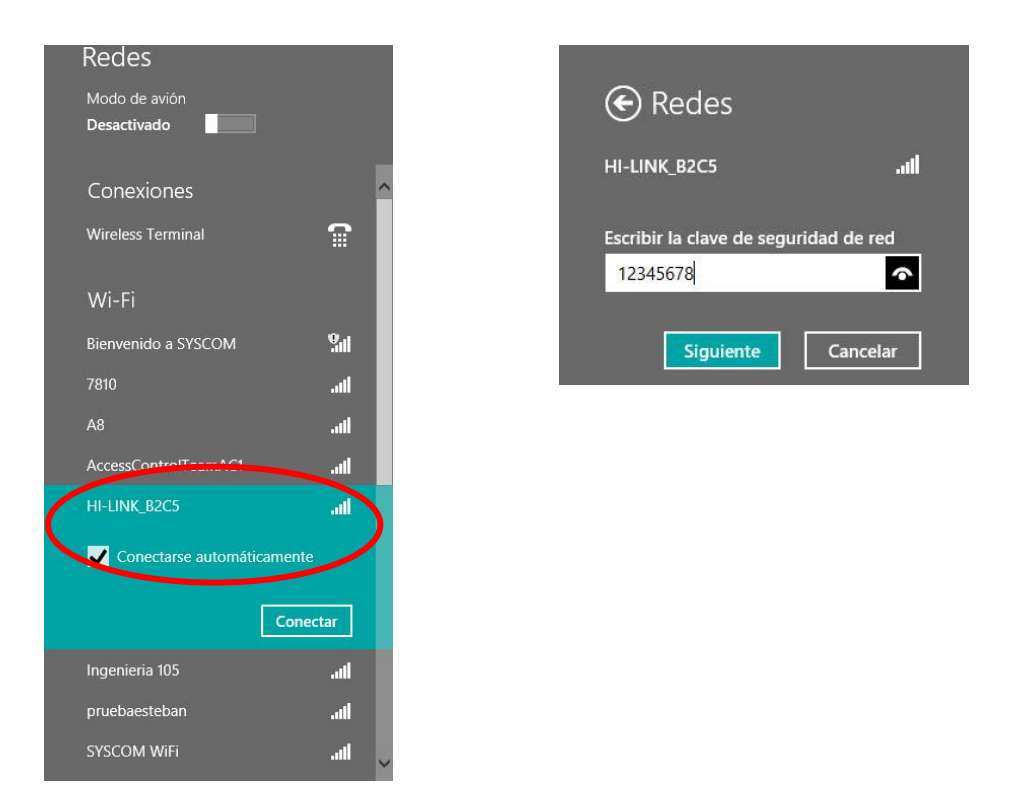

Una vez ya conectado a la Red Wifi HI-LINK-xxxx, abrir un navegador web e introducir la dirección por defecto para la configuración: 192.168.16.254.

La misma página web solicita introducir un usuario y contraseña. Estos datos por defecto es: admin y admin.

| € ∋ C ∆      | (i) 192      | .168.16.254 |        |           |               |          |            |                                                               |                                                             |  |
|--------------|--------------|-------------|--------|-----------|---------------|----------|------------|---------------------------------------------------------------|-------------------------------------------------------------|--|
| Aplicaciones | <b>5</b> ERP | C EPCOM ERP | SYSCOM | C Estatus | 00b0 <b>0</b> | Intercom | H AlarmNet | Acceder http://192.168 Tu conexión co Nombre de us Contraseña | 8.16.254<br>on este sitio no es privada<br>suario admin<br> |  |

Una vez dentro de la configuración elegir el modo de Conexión. Este módulo puede trabajar por conexión Ethernet, con un cable RJ45 de red, o a través de Wifi, conectado a una red inalámbrica,

| NetMode: | Default    |  |
|----------|------------|--|
|          | Default    |  |
| SSID:    | ETH-SERIAL |  |

En caso de elegir el modo de conexión a través de Ethernet se puede dejar la configuración de red como DHCP o por una ip estática:

| IP Type: | DHCP •  |         |
|----------|---------|---------|
|          | STATIC  |         |
|          | DHCP    | Undeted |
|          | Current | Updated |

| IP Type:              | STATIC V       |   |
|-----------------------|----------------|---|
| IP Address:           | 192.168.11.254 |   |
| Subnet Mask:          | 255.255.255.0  |   |
| Default Gateway:      | 192.168.11.1   |   |
| Primary DNS Server:   | 192.168.11.1   |   |
| Secondary DNS Server: | 8.8.8.8        | 1 |

En caso contrario de que se desee dejar la conexión a través de la red inalámbrica Wifi, seleccionar la opción de WIFI(CLIENT)-SERIAL.

| NetMode: | ETH-SERIAL T          |
|----------|-----------------------|
| IP Type: | Default<br>ETH-SERIAL |
|          | WIFI(CLIENT)-SERIAL   |
| 191<br>  | WIFI(AP)-SERIAL       |

Después dar clic en el Botón de Scan para buscar las redes inalámbricas disponibles para conexión.

| SSID:         | HI-LINK_B2C5 | Scan     |
|---------------|--------------|----------|
| Encrypt Type: | WPA2 AES 🔻   | $\smile$ |
| Password:     | 12345678     |          |
| IP Type:      | DHCP V       |          |

Seleccione una red, dentro de las redes inalámbricas disponibles y dar clic en el botón de Apply para aceptar la red:

|   | Ch | SSID                         | BSSID             | Security               | Signal(%) | W-Moe   | ExtCh | NT |
|---|----|------------------------------|-------------------|------------------------|-----------|---------|-------|----|
|   | 1  |                              | f2:9f:c2:7a:0d:55 | WPA2PSK/AES            | 55        | 11b/g/n | NONE  | In |
|   | 1  | pruebaesteban                | 00:04:56:15:92:58 | WPA2PSK/AES            | 91        | 11b/g/n | ABOVE | In |
|   | 1  | Mik-LC                       | 64:d1:54:4d:ce:18 | WPA1PSKWPA2PSK/TKIPAES | 65        | 11b/g/n | NONE  | In |
| 0 | 1  | Ingenieria 105               | 80:2a:a8:d4:4f:81 | WPA2PSK/AES            | 91        | 11b/g/n | NONE  | In |
| 0 | 1  | SYSCOM WIFI                  | 02:9f:c2:7a:51:88 | WPA2PSK/AES            | 81        | 11b/g/n | NONE  | In |
|   | 4  |                              | f6:9f:c2:da:80:5b | WPA2PSK/AES            | 39        | 11b/g/n | NONE  | In |
| 0 | 4  | CALIDAD                      | 80:2a:a8:d4:50:ea | WPA2PSK/AES            | 50        | 11b/g/n | NONE  | In |
| 0 | 6  | WNRT-617G                    | a8:f7:e0:13:ba:77 | WPA1PSKWPA2PSK/AES     | 100       | 11b/g/n | NONE  | In |
| 0 | 6  | SYSCOM WIFI                  | 92:2a:a8:d4:4d:45 | WPA2PSK/AES            | 100       | 11b/g/n | NONE  | In |
| 0 | 6  | ubnt1                        | 78:8a:20:54:7f:13 | WPA2PSK/AES            | 100       | 11b/g/n | NONE  | In |
|   | 6  | HP-Print-2f-LaserJet Pro MFP | ac:d1:b8:37:3d:2f | NONE                   | 65        | 11b/g/n | BELOW | In |
|   | 6  | Bienvenido a SYSCOM          | 80:2a:a8:d4:4d:45 | NONE                   | 100       | 11b/g/n | NONE  | In |
| 0 | 9  | AccessControlTeamAC1         | fe:ec:da:0e:da:47 | WPA2PSK/AES            | 55        | 11b/g/n | NONE  | In |
| 0 | 9  | 7810                         | 00:30:4f.9c:39:c2 | WPA1PSKWPA2PSK/TKIPAES | 100       | 11b/g/n | BELOW | In |
| 0 | 11 | Bienvenido a SYSCOM          | f0:9f:c2:7a:53:9c | NONE                   | 44        |         | NONE  | In |
|   | 11 |                              | 00:0b:82:b5:1f:59 | WPA2PSK/AES            | 55        | 11b/g/n | NONE  | In |
|   |    | Cancel                       |                   | Rescan                 | (         | Apply   |       |    |
|   |    |                              |                   |                        |           |         |       |    |

Seleccione el tipo de encriptación o de seguridad:

| Encrypt Type:         |        | VPA2 AES            | ▼           |
|-----------------------|--------|---------------------|-------------|
| Password:             |        | VEP                 |             |
| ІР Туре:              |        | VPA TKIP<br>VPA AES |             |
| 0                     | V      | VPA2 TKIP           |             |
|                       | Curi   | VPA2 AES            | pdated      |
| Serial Configure:     | 115. V | VPA/WPA2 TKIP       | 15200,8,n,1 |
| Serial Framing Lenth: | 64     |                     | 64          |

De igual manera que en la parte de red cableada, se puede dejar como configuración DHCP o ip estática.

| IP Type:                | DHCP 🔻          |
|-------------------------|-----------------|
| 1 <u>1</u>              | STATIC          |
|                         | Current         |
| Serial Configure:       | 115200,8,n,1    |
| Serial Framing Lenth:   | 64              |
| Serial Framing Timeout: | 10 milliseconds |

Por último configurar la siguiente información los campos siguientes:

| Serial Configure        | 2400,8,n,1         |
|-------------------------|--------------------|
| Serial Framing Lennth   | 256                |
| Serial Framing Timeout  | 2000               |
| Network Mode            | Client             |
| Remote Server Domain/Ip | force.pimalink.com |
| Local/Remote Port       | 13000              |
| Network Protocol        | ТСР                |
| Network Timeout         | 0                  |

|                               | Current                 | Updated                                     |  |  |
|-------------------------------|-------------------------|---------------------------------------------|--|--|
| Serial Configure:             | 115200,8,n,1            | 2400,8,n,1                                  |  |  |
| Serial Framing Lenth:         | 64                      | 256                                         |  |  |
| Serial Framing Timeout:       | 10 milliseconds         | 2000 milliseconds (< 256, 0 for no timeout) |  |  |
| Network Mode:                 | server                  | Client •                                    |  |  |
| Remote Server<br>Domain/IP:   | 192.168. <u>1</u> 1.245 | force.pimalink.com                          |  |  |
| Locale/Remote Port<br>Number: | 8080                    | 13000                                       |  |  |
| Network Protocol:             | tcp                     | TCP V                                       |  |  |
| Network Timeout:              | 0 seconds               | 0 seconds (< 256, 0 for no timeout)         |  |  |
| <u>; -</u><br>(;              |                         | Apply Cancel                                |  |  |

Por último dar clic en el botón de Apply para aceptar los datos y guardar.

Con estos pasos el equipo queda enlazado a una red y al servido de PIMA para poder trabajar desde la App PIMAlink.